## サイクルシティ宮崎キャンペーン ~ オンライン申請ご利用方法 ~

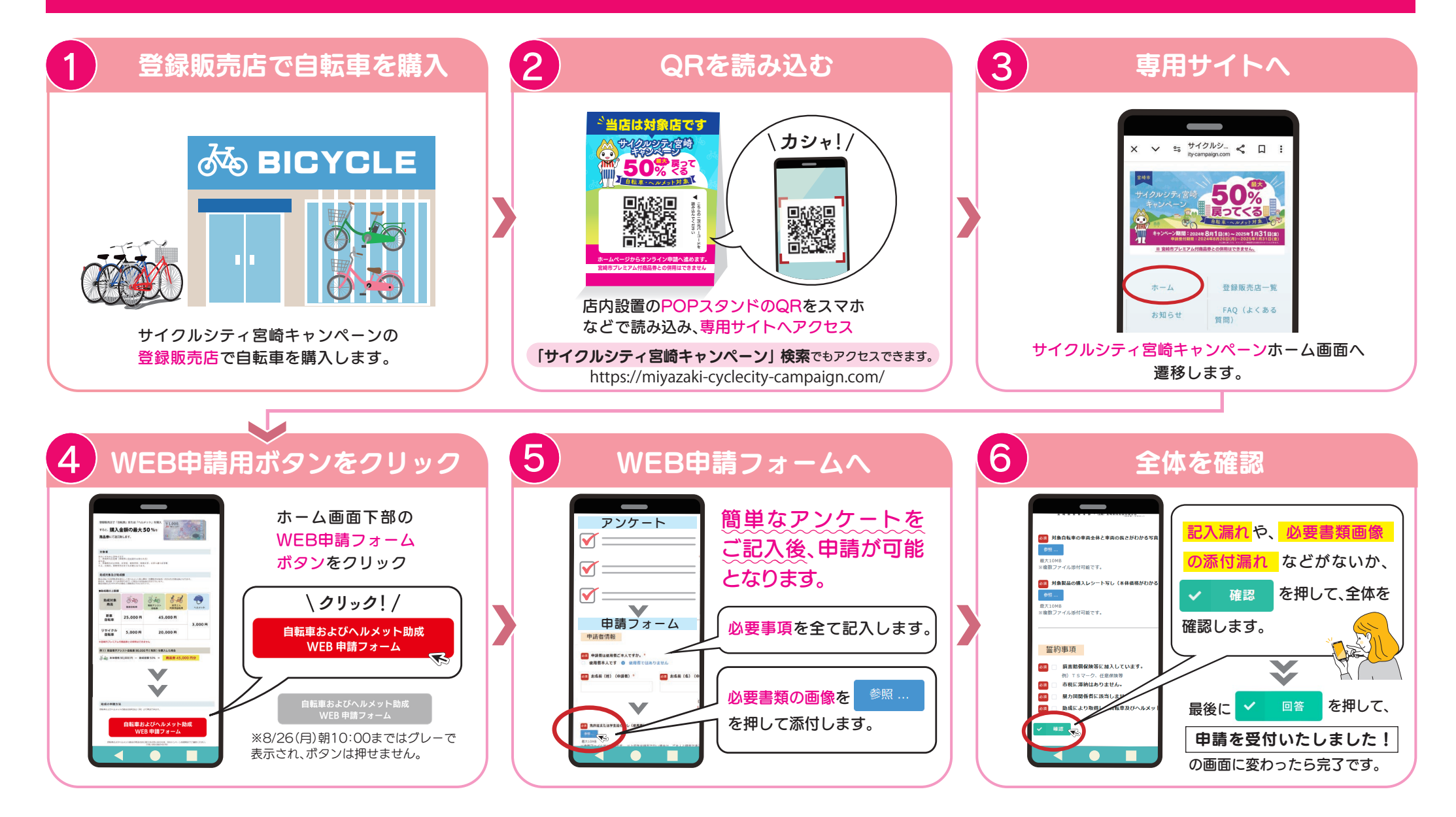

【お問合せ】 サイクルシティ宮崎キャンペーン事務局 TEL 050-3667-0170 (平日10:00~17:00(土日祝は休日))